A unique video experience in 4K Ultra HD available for streaming or downloading. Go to <u>tv.profi.de</u> and select your preference. After registering as a Vimeo user, enter the unique code printed on the front of the DVD booklet. To register for Vimeo, follow the steps below. More guidance is available at <u>www.profi.de/filme</u>

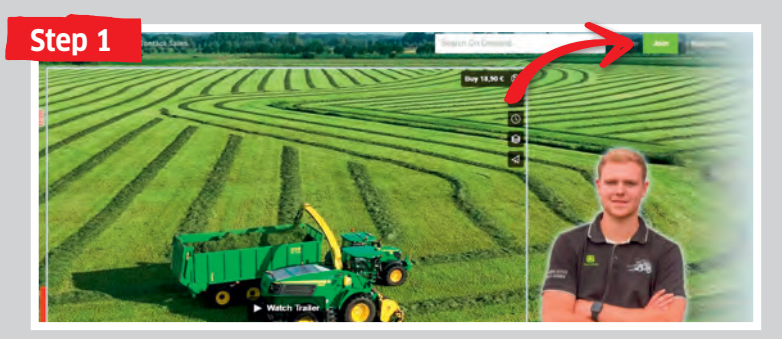

Go to **"tv.profi.de"** in your browser and select the film. Then click **"Register"**.

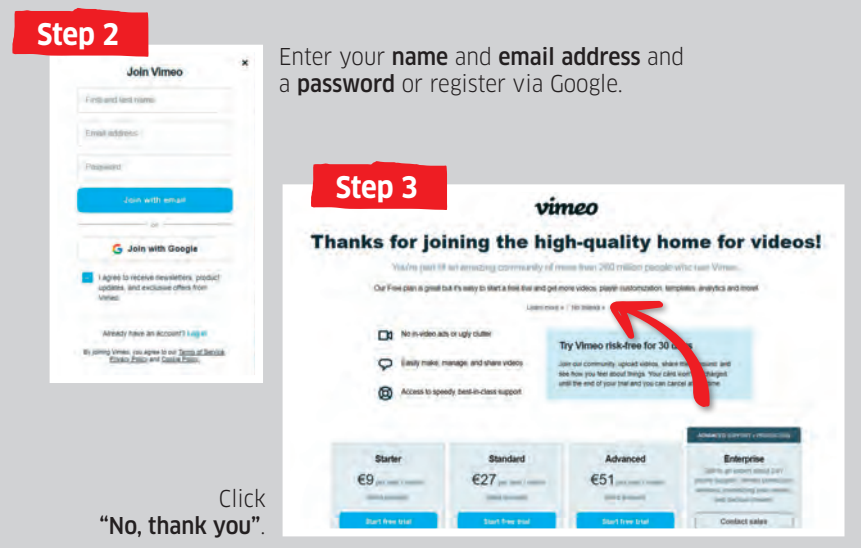

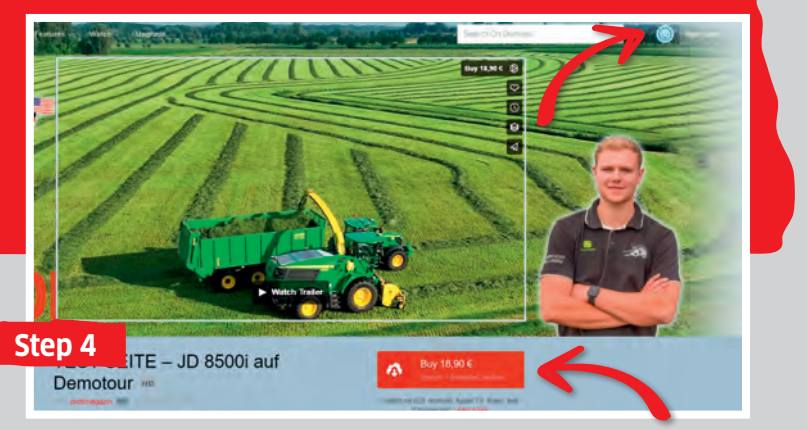

In the browser, return to **"tv.profi.de"**. The Smiley confirms that you logged in successfully. Next, click **"Buy"**.

| ON DEMAND                                                                              | 0                                | Not you?                                                                       |                                  |                           |  |
|----------------------------------------------------------------------------------------|----------------------------------|--------------------------------------------------------------------------------|----------------------------------|---------------------------|--|
| 1115                                                                                   | Enter billing info or use PayPal |                                                                                | tep 5                            |                           |  |
|                                                                                        | Credit card number               | MM YY                                                                          | Where asked to pay click         |                           |  |
| What you get:                                                                          | Eilling zip/postal code          | or select "Enter code"                                                         |                                  | er code".                 |  |
| - Stream anytime                                                                       | United States                    | *                                                                              |                                  |                           |  |
| <ul> <li>Watch on TV, mobile, and<br/>tablet</li> </ul>                                | Save for future purchases        |                                                                                |                                  |                           |  |
| <ul> <li>Download DRM free SD,<br/>HD, 4K, and mobile-ready<br/>files</li> </ul>       | Apply promo cook                 |                                                                                |                                  |                           |  |
|                                                                                        | Buy 18,90 C                      | ON DEMAN                                                                       | D O                              | NoLyou?                   |  |
|                                                                                        |                                  | 1115                                                                           | Enter billing info or use PayPol |                           |  |
|                                                                                        |                                  |                                                                                | Gredit card number               | B MM YY                   |  |
| Enter the code and click<br><b>"Apply"</b> . Enjoy the film<br>in 4K Ultra-HD quality. |                                  | What you get:<br>- Stream anytime<br>- Watch on TV, mobile, and<br>tablet.     | Billing zip/postal code          | Security code             |  |
|                                                                                        |                                  |                                                                                | United States                    | United States 👻           |  |
|                                                                                        |                                  |                                                                                | Save for future purchases        | Save for future purchases |  |
|                                                                                        |                                  | <ul> <li>Download DRM-tree-SD<br/>HD, 4H, and mobile-read<br/>files</li> </ul> | Promo case                       |                           |  |
|                                                                                        |                                  |                                                                                | or cancel                        |                           |  |
|                                                                                        | Step 6                           |                                                                                | Buy 18.90 C                      |                           |  |